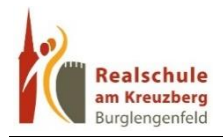

## KRANKMELDUNG

- 1. Melden Sie sich beim Schulmanager mit Ihren Zugangsdaten an.
- 2. Rufen Sie die Funktion Zur Krankmeldung auf.

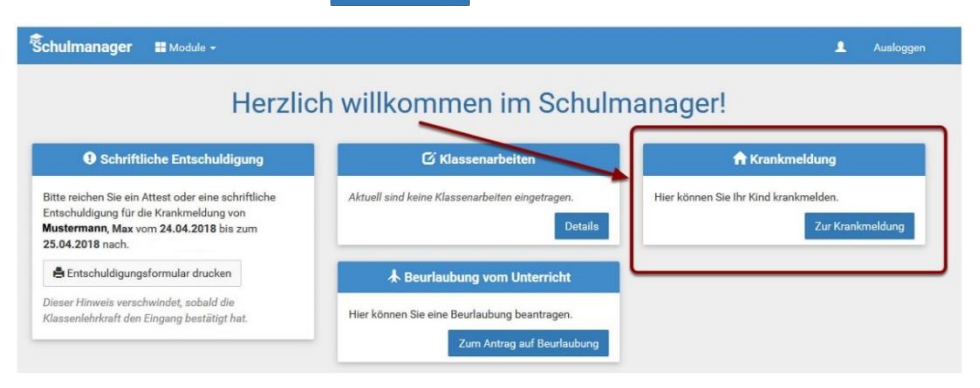

Wählen Sie nun den Zeitraum, für den Sie Ihr Kind krankmelden möchten. Sie können entweder täglich für einen weiteren Tag krankmelden oder mehrere Tage angeben. Klicken Sie zum Abschluss auf Krankmeldung einreichen (1).

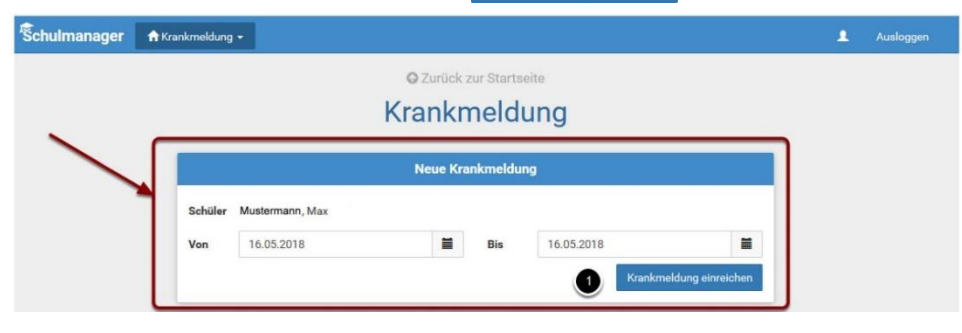

## Wichtig:

Falls Sie Ihr Kind nur für einen Tag krankgemeldet haben und es hat sich am Folgetag noch keine Besserung eingestellt, so müssen Sie für diesen Tag **erneut eine Krankmeldung nach obigem Vorgehen einreichen!** 

4. Die Übermittlung der Krankmeldung wird bestätigt. Ein schriftliches Entschuldigungsformular wird nicht mehr benötigt.